| ← → ② https://www.set.edu.     | tw/actc | lass/act/default.asp?cityid= 🔎 🗕 (                 | <ul> <li></li></ul> | 資訊中 🔗 hichanne | - 廣播 🔗 教]             | <b>寄部特殊教</b> 育        | M                     |
|--------------------------------|---------|----------------------------------------------------|---------------------|----------------|-----------------------|-----------------------|-----------------------|
| 教育部<br>Special Edu             | 了<br>特  | 殊教育通報網<br><sup>Transmit Net</sup>                  |                     | 回首頁            | 網站導覽   服积<br>setnet@m | 务信箱<br>ail.set.edu.tw | 按這裡                   |
| <b> SET通報網</b><br>… SET首頁 特教登録 | 縣ī      | 市特教研習 大專特教研習 國教署特教                                 | 收研習 教育部委会           | 辦研習 其他單位       | 研習 特教研習               | 統計查詢                  | 個人研習紀錄                |
| 學校通訊 問卷調查                      |         |                                                    |                     |                |                       | NEW 報名常見              | 問題                    |
| 縣市設置特教班查詢<br>各學校特教實施概況         |         |                                                    | 《 縣市教育局 特           | 教研習活動》         |                       |                       |                       |
| ▰ 研習與資源                        |         | 登録縣市:臺南市 🗸                                         |                     | 102學年(         | 目前) ✔ 下學期(目           | 前) 🗸 _ 查詢             |                       |
| 教師研習 電子書教材                     |         | 登錄單位: ● 各級學校 ○ 教育局處研習性                             | ¥質: 所有              | 2014年 ✔        | 5月 🖌 查詢               |                       |                       |
| 出版書冊 特致法規<br>輔具中心 團隊資源         |         |                                                    |                     | 關鍵字 活          | 動名稱 🗸                 | 查詢                    | ]                     |
| ┛┛ 各類統計查詢                      |         | 1                                                  | 2 3 4 5 6           | 3 7 8 下一頁      | 共 237 筆               |                       |                       |
| 年度特教統計<br>歷史統計查詢               | 學年      | 研習日期與名稱                                            | 登錄單位                | 主辦單位<br>承辦單位   | 參加資格                  | 名額 開放報行               | 3區間 錄取 名單             |
| 圖示瀏覽統計                         | 102     | 2014/7/3 ~ 2014/7/3整天<br>臺南市103年度特教車業知能研習-ICF鑑定新制知 | 六甲國小                |                | 1.本市國中.國小設            | 2014/                 | 5/14                  |
| 1寸2本325月 4241 1 前見233          | 102     | 能研習                                                | 主管機關委辦研習            | 量用印教育局<br>六甲國小 | 直特教班.貧源斑蚁<br>巡        | 100-名 ~2014<br>尚未開放   | 7//1<br>牧報名           |
| // 關於SET                       |         | 2014/7/1 ~ 2014/7/1整天                              | 海伸開小                |                |                       | 2014/                 | 5/22                  |
| SET 來去 SET 夥伴<br>問答集集 訪客留言     | 102     | 103年度特殊教育法規干法事業知能研習                                | 主管機關委辦研習            | 臺南市教育局<br>海佃國小 |                       | ~2014                 | /0/0                  |
| SET 藍圖 網路手冊                    |         | 2014/6/26~2014/6/26下午                              |                     |                |                       | 🗄 🚳 A 🗖               | ?                     |
| 📀 📋 🙆 💽                        |         |                                                    | 13                  | 2.4            |                       | ▲ (()) 🔓              | 下午 04:03<br>2014/5/22 |

### 步驟說明:

先進入「特教通報網」之研習報名網頁後,於畫面右上角按「查詢個人研習記錄」→ 輸入身分證字號、電子信箱、生日、姓名其中3項資料→進入列印資料畫面輸入研習 日期為2012年1月1日至2014年7月31日後按查詢、列印→列印後請填上姓名及學 校名稱即可。

## \*\*詳細步驟如下一頁說明\*

#### 學校首頁→網站連結→研習專區→特教通報研習平台

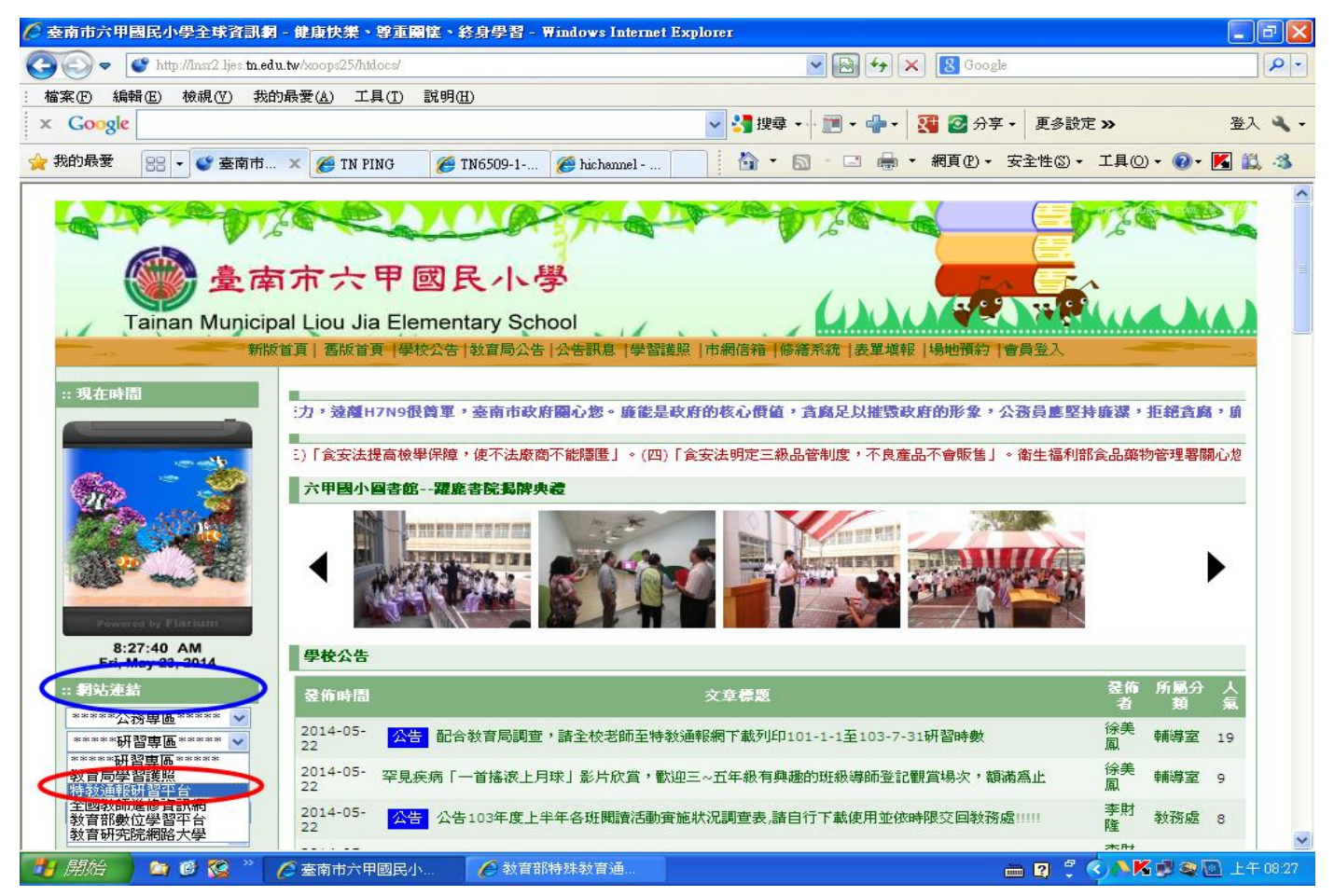

#### 特教通報研習平台→查詢個人研習記錄

| 🏉 教育部特殊教育通報網 -                                                                        | Windows In         | ternet Explorer                                                            |                                                                                       |                          |                                  |                                                                     | - 7 🛛       |  |  |
|---------------------------------------------------------------------------------------|--------------------|----------------------------------------------------------------------------|---------------------------------------------------------------------------------------|--------------------------|----------------------------------|---------------------------------------------------------------------|-------------|--|--|
| 💽 🗢 🙋 http://www.s                                                                    | æt.edu.tw/actcl    | lass/act/default.asp                                                       |                                                                                       | ▼                        | 8 Google                         |                                                                     | <b>P</b> -  |  |  |
| 檔案(E) 編輯(E) 檢視(V)                                                                     | ) 我的最愛             | (A) 工具(I) 說明(H)                                                            |                                                                                       |                          |                                  |                                                                     |             |  |  |
| × Google 特教通報                                                                         | 網研習                |                                                                            | ≥ 3 捜                                                                                 | ¤ •   <u>™</u> • + •   ₹ | 🕤 🖸 分享 🗸 🗍 更多                    | 設定 >>                                                               | 登入 🔧 🗸      |  |  |
| 🖕 我的最愛 🥢 🌈 教育部特                                                                       | 殊教育通報網             | Ħ                                                                          | 🙆 -                                                                                   | • 🗟 • 🖃 •                | 網頁(P) → 安全性(S                    | ),工具((), 🕜,                                                         | · 🛃 🖏 🦓     |  |  |
| 教育部<br>Special Edu                                                                    | 『特殊<br>ucation Tra | 教育通報網<br>Insmit Net                                                        |                                                                                       | 回首頁   網站導覽               | 服務信箱<br>I setnet@mail.set.edu.tw | <sub>v</sub> l 今天 2014/5/23(王                                       | Î)          |  |  |
| SET通報網<br>SET首頁 特教登錄<br>学校通訊 問卷調查                                                     | 縣市特                | 教研習 大專特教研習 國教署特                                                            | 救研習 教育部委会                                                                             | 游研習 其他單位                 | 研習 特教研                           | 習統計 至前他<br>New 報名 <del>常見問</del>                                    | 人研習紀録       |  |  |
| 縣市設查特教班查詢<br>各學校特教實施概況                                                                |                    |                                                                            | 《縣市教育局 特教研習活動 》                                                                       |                          |                                  |                                                                     |             |  |  |
| <ul> <li>研習與資源</li> <li>教師研習 電子書教材</li> <li>出版書冊 特教法規</li> <li>輔具中心 國隊資源</li> </ul>   |                    | 登錄縣市: 所有縣市 ♥<br>登錄單位: ● 各級學校 ○ 教育局處<br>研習性質: 所有 ♥                          | 102學年(目前)     下學期(目前)     查詢       教育局處     2014年     5月     查詢       副鍵字 活動名稱     查詢 |                          |                                  |                                                                     |             |  |  |
| ▼ 各類統計查詢                                                                              |                    | 1 2 3 4 5                                                                  | 6 7 8 9                                                                               | 10 下一頁 下1                | 0頁 最後頁 共 2                       | 904筆                                                                |             |  |  |
| 年度特教統計 歴史統計查詢                                                                         | 學年                 | 研習日期與名稱                                                                    | 登錄單位                                                                                  | 主辦單位<br>承辦單位             | 參加資格                             | 名額 開放報名區                                                            | 間 錄取<br>名單  |  |  |
| 圖示瀏覽統計<br>特殊教育執行績效                                                                    | 102 高坡             | 2014/7/22 ~ 2014/7/22整天<br><u>在市103學年度Superskills 教學種子教師培訓</u><br>工作坊·進階研習 | 高雄市特教資源中心<br>主管機關委辦研習                                                                 | 高雄市政府教育局<br>高雄市特教資源中心    | 1.高雄市各公私立<br>學校編制內之國中<br>小正式     | 限40 2014/7/9<br>~2014/7/1<br>名. 尚未開放報                               | 5 <b>查閱</b> |  |  |
| <ul> <li>開於SET</li> <li>SET來去 SET夥伴</li> <li>問答集錄,訪客留言</li> <li>SET藍圖 網路手冊</li> </ul> | 102 <u>at</u>      | 2014/7/16 ~ 2014/7/17整天<br>健市103年度 特教教師正向心理成長研習-(二)                        | 高雄市特教資源中心<br>主管機關委辦研習                                                                 | 高雄市政府教育局<br>高雄市特教資源中心    | 1.本市各級學校特<br>教教師 普通教師及<br>教師     | 100<br>名梯<br>次一<br>奥梯 2014/5/1<br>次二 ~2014/6/3<br>研習 種名<br>內容<br>相同 | 〕 查閱        |  |  |
|                                                                                       | » <b>∂</b> 臺       | 南市六甲國民 🥢 教育部特殊教育                                                           | 🚽 文件1 - Microsoft                                                                     | 🔯 - [未命名 - 2             | 2 (76 🔗 🧖                        | ? () / K 🔋 🕸                                                        | ▲ 上午 08:30  |  |  |
|                                                                                       |                    |                                                                            |                                                                                       | 1                        |                                  |                                                                     |             |  |  |

#### 輸入視窗內要求項目其中的三個條件按下一步

| Ga                | ) 🖬 🤊    | - U          | ) =       |                                                    |                                                  | Ż                                              | 文件1 - Microso                                                                | ft Word     |                |                  |                                                         |          |                                    | ×       |
|-------------------|----------|--------------|-----------|----------------------------------------------------|--------------------------------------------------|------------------------------------------------|------------------------------------------------------------------------------|-------------|----------------|------------------|---------------------------------------------------------|----------|------------------------------------|---------|
|                   | 常用       | 插            | 入 版面      | i配置 參考資料                                           | 郵件 札                                             | 交閱 檢視                                          |                                                                              |             |                |                  |                                                         |          |                                    | 0       |
| 貼上                | - ✓ [1   | Fimes I<br>B | New Roman | n • 12 • A <sup>*</sup><br>×, × <sup>2</sup> Aa• • | а <sup>*</sup> 🕑 Фž /<br>• <u>А</u> • <b>А</b> ( |                                                |                                                                              | ╡╳╴╢╷       | AaBbCcI<br>⊮內文 | AaBbCcl<br>⊮ 無間距 | Aat<br><sup>補題1</sup>                                   | ▲<br>●   | 曲 尋找、<br>\$ <u>\$</u> 。取代<br>↓ 選取、 | -       |
| 剪貼                | 簿 🖻      |              |           | 🏉 《查詢個人研                                           | 習紀錄》 - Win                                       | dows Internet                                  | t Explorer                                                                   |             |                |                  |                                                         | G        | 編輯                                 |         |
| L                 |          |              | 121 121   | 🖉 http://www.set.e                                 | du.tw/act/act_perso                              | n0.asp                                         |                                                                              |             |                |                  | 401 1421 2                                              | 41 1461  |                                    |         |
|                   |          |              |           |                                                    | 請輸入<br>(請輸)                                      | 《查詢<br>身分證字號<br>E-Mai<br>出生年月日<br>姓名<br>(至少3個) | 個人研習紀<br>約1112233565<br>11 rover8270@m<br>51<br>51<br>64 楊儒仁<br>條件後再按<br>下一步 | 錄》<br>6<br> |                |                  | 新聞 1977<br>名室<br>15 室所<br>10 室所<br>20 室所<br>20 上千 00.00 | _        |                                    |         |
| 1 1 1 2           |          |              | له        | <br>完成                                             |                                                  |                                                |                                                                              | 周際網路        |                | 100% -           |                                                         |          |                                    |         |
| 1 2 1 4 1 3 1 2 1 | <u>半</u> | "數: 40       |           | 文(美國) 插入                                           |                                                  |                                                |                                                                              |             |                |                  | 3 ⊚ ≡ 100                                               | % 🕞      |                                    | × ± 0 ∓ |
| -                 | 開始       |              | 🕑 🎑 👋     | ● 臺南市六甲…                                           | 🖉 教育部特                                           | 挤 🗐 :                                          | 交件1 - Micr                                                                   | 🔞 - [未命名    | 🧷 🧷 🦉          | 個人 🧯             | 3 Q 🕄 🔇                                                 | NK 🖉 🔍 🕻 | 上午 08:3                            | 5       |

點選研習日期的左邊空白儲存格,即會顯示下拉式的年月日期選項,請選擇 2012.01.01,右邊儲存格 也是照這樣做,日期是 2014.07.31

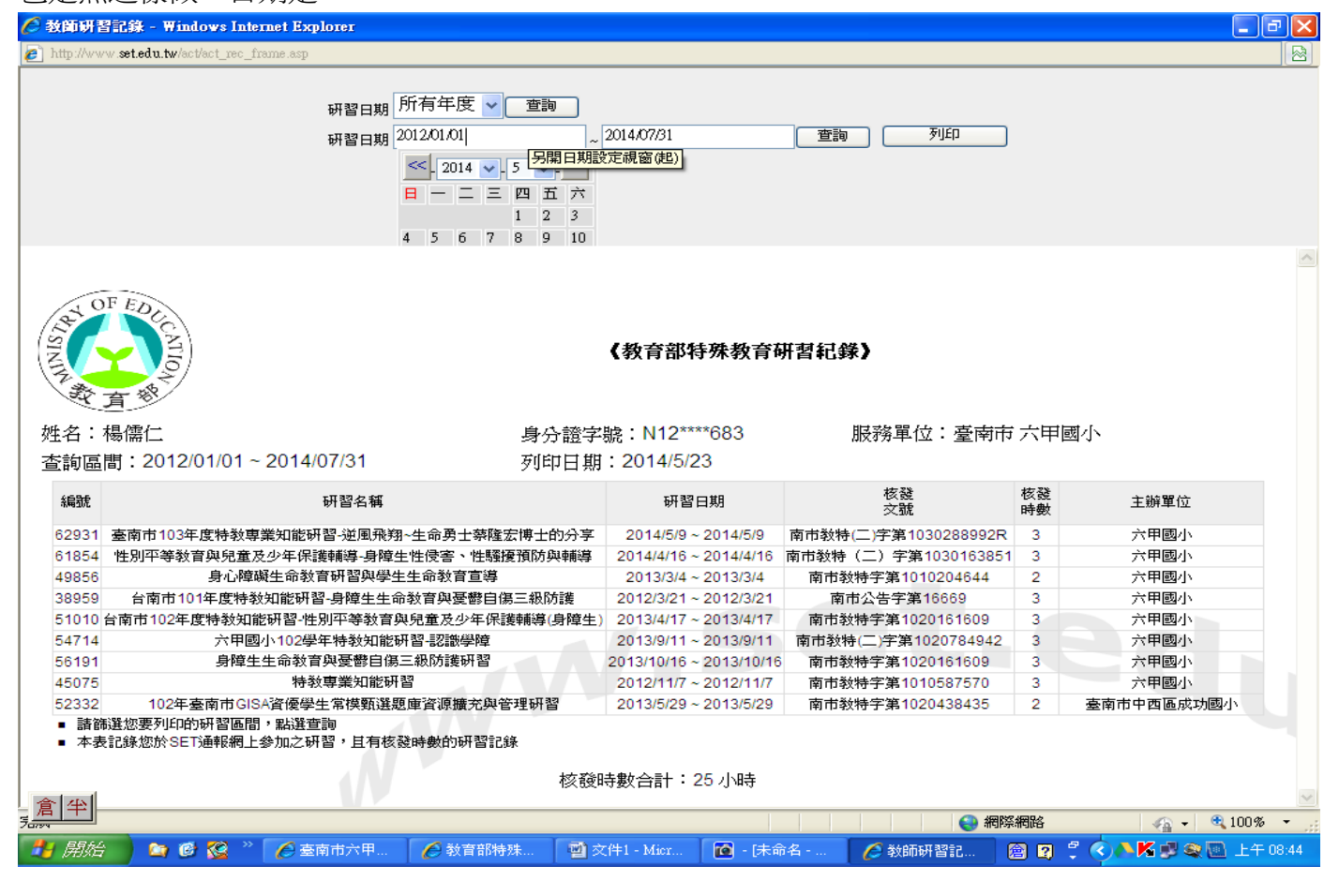

#### 設定日期後接著按查詢,即可得到以下資料。

| 🏉 教師研習                  | 習記錄 - Windows Internet Ex                       | plorer                                                                                                |                                                  |                                                              |          | I I I X              |
|-------------------------|-------------------------------------------------|----------------------------------------------------------------------------------------------------|--------------------------------------------------|--------------------------------------------------------------|----------|----------------------|
| 🔊 http://www            | w. <b>set.edu.tw</b> /act/act_rec_frame.asp     |                                                                                                    |                                                  |                                                              |          |                      |
|                         |                                                 | 研習日期 所有年度 ✔ 查詢<br>研習日期 2012/01/01                                                                     | ~ 2014/07/31                                     | (11)<br>(11)<br>(11)<br>(11)<br>(11)<br>(11)<br>(11)<br>(11) |          |                      |
| o<br>SINN<br>姓名:林<br>首副 | FEDICATIO                                       | 身分證<br>/07/31    列印日                                                                                  | <b>〈教育部特殊教育</b><br>字號:N12****683<br>期:2014/5/23  | <b>研習紀錄〉</b><br>服務單位:臺南市                                     | 六甲       | 國小                   |
| (CB.5                   |                                                 | र 11 32) के र्भग                                                                                      | T 32 C #0                                        | 核發                                                           | 核發       |                      |
| 永扁五龙                    |                                                 | <b>州省名稱</b>                                                                                           |                                                  | 文號                                                           | 時數       | 土翔里12                |
| 62931                   | 臺南市103年度特教專業知能                                  | 研習-逆風飛翔~生命勇士蔡隆宏博士的分:<br>S####第 身膀胱炎性骨索 处照短短短的部分                                                       | 字 2014/5/9~2014/5/9                              | 南市教特(二)字第1030288992R                                         | 3        | 六甲國小                 |
| 61854<br>49856          | 一 性別平等教育與兒童及少年体<br>身心障礙生命教                      | :渡翈得-身陧生性仗告、性糖度預防架輛<br>會研習與學生生命教音宣導                                                                   | ₽ 2014/4/16 ~ 2014/4/16<br>2013/3/4 ~ 2013/3/4   | 南市教特(二)子第1030163851<br>南市教特字第1010204644                      | 3        | 六甲國小                 |
| 38959                   | 台南市101年度特教知能研                                   | 習-身障生生命教育與憂鬱自傷三級防護                                                                                    | 2012/3/21 ~ 2012/3/21                            | 南市公告字第16669                                                  | 3        | 六甲國小                 |
| 51010                   | 台南市102年度特教知能研習-約                                | 生別平等教育與兒童及少年保護輔導(身障<br>2014-21-1995年1997年1997年1997年1997年1997年1997年1997年                               | 生) 2013/4/17~2013/4/17                           | 南市教特字第1020161609                                             | 3        | 六甲國小                 |
| 54/14                   | 一 一 一 一 元 中國小102号<br>身障牛牛命教 <sup>1</sup>        | 学牛特教知能研習-認識学障<br>育與基盤白傷三級防護研習                                                                         | 2013/9/11 ~ 2013/9/11<br>2013/10/16 ~ 2013/10/16 | 南市教特(二)子第1020784942<br>南市教特字第1020161609                      | 3        | 六甲國小 六甲國小            |
| 45075                   |                                                 | 教專業知能研習                                                                                               | 2012/11/7 ~ 2012/11/7                            | 南市教特字第1010587570                                             | 3        | 六甲國小                 |
| 52332                   | 102年臺南市GISA資優學                                  | 生常模甄選題庫資源擴充與管理研習                                                                                      | 2013/5/29 ~ 2013/5/29                            | 南市教特字第1020438435                                             | 2        | 臺南市中西區成功國小           |
| 再按滑.                    | 鼠右鍵,點選列<br>記錄 - Windows Internet Ex             | É[]<br>plorer                                                                                         |                                                  |                                                              |          |                      |
| http://www.             | w <b>setedu.w</b> /acVac <u>t</u> rec_trame.asp | 研習日期 所有年度 🗸 查詢<br>研習日期 2012/01/01                                                                     |                                                  |                                                              |          |                      |
| o di sinin              | F EDIC CNILO                                    | <u>上一頁(B)</u><br>下一頁( <u>0</u> )<br>                                                                  | (育部特殊教育)                                         | 开督紀錄》                                                        |          |                      |
| 姓名:4<br>查詢區             | ラーーー<br>楊儒仁<br>間:2012/01/01~2014                | 設成自豪(U)<br> <br> <br> <br> <br> <br> <br> <br> <br> <br> <br> <br> <br> <br> <br> <br> <br> <br> <br> | N12****683<br>014/5/23                           | 服務單位:臺南市                                                     | 六甲       | 國小                   |
| 編號                      |                                                 |                                                                                                    | 研習日期                                             | 核發                                                           | 核發<br>時齡 | 主辦單位                 |
| 62931                   | 臺南市103年度特教專業知能發                                 | 利用 Windows Live 來傳送電子郵件 利用 Windows Live 來傳送電子郵件                                                       | 014/5/9 ~ 2014/5/9                               | 南市教特(二)字第1030288992R                                         | 3        | 六甲國小                 |
| 61854<br>49856          | 性別平等教育與兒童及少年保<br>身心障礙生命教                        | 新有加速器                                                                                                 | 14/4/16 ~ 2014/4/16<br>013/3/4 ~ 2013/3/4        | 南市教特(二)字第1030163851<br>南市教特字第1010204644                      | 3        | 六甲國小<br>六甲國小         |
| 38959                   | 台南市101年度特教知能研                                   | 建立捷徑(I)                                                                                               | 12/3/21 ~ 2012/3/21                              | 南市公告字第16669                                                  | 3        | 六甲國小                 |
| 51010 f<br>54714        | 台南市102年度特教知能研習-8<br>六甲國小102尊                    | 加到我的最愛佢…<br>檢視原始檔♡)                                                                                   | 13/4/17 ~ 2013/4/17<br>13/9/11 ~ 2013/9/11       | 南市教特字第1020161609<br>南市教特(二)字第1020784942                      | 3        | 六甲國小                 |
| 56191                   | 身障生生命教                                          | 編碼(E)                                                                                                 | 3/10/16 ~ 2013/10/16                             | 南市教特字第1020161609                                             | 3        | 六甲國小                 |
| 45075<br>52332          | 特:<br>102年臺南市GISA資優學                            |                                                                                                    | 12/11/7 ~ 2012/11/7<br>13/5/29 ~ 2013/5/29       | 南市教特字第1010587570                                             | 3        | 六甲國小<br>臺南市中西區成功國小   |
| ■ 諸篩<br>■ 本表            | 避您要列印的研習區間,點選到<br>記錄您於SFT通報網上參hn之ā              | 預覽列印( <u>N</u> )                                                                                      |                                                  |                                                              |          |                      |
| - 1-32                  |                                                 | 里莉堂理(広)<br>                                                                                           |                                                  |                                                              |          |                      |
|                         |                                                 | 睡山王™ncroson Excel(些)<br>轉換成簡體中文(©)                                                                    | 日計・25 小時                                         |                                                              |          | ~                    |
| De PRIS                 |                                                 | 轉換成繁體中文( <u>T</u> )                                                                                   |                                                  |                                                              | 網路       |                      |
| - 🌠 開始                  | 📶 🗳 🖗 🌿 👋 🥭                                     | 内容创                                                                                                   | Micr 🚺 - [未命                                     | 6名 🛛 🏉 教師研習記 🛛                                               | 82       | 🗧 🕓 🍋 🌌 🖓 🕲 上午 08:47 |

#### 按列印即可

| ALASTER .        | 19=344 w:_1                                                                                                    |                         |                                            |         |                                        | - <b>-</b> ×   |
|------------------|----------------------------------------------------------------------------------------------------|-------------------------|--------------------------------------------|---------|----------------------------------------|----------------|
| (<br>3 704)      | le le le le le le le le le le le le le l                                                                                                    |                         |                                            |         |                                        |                |
| 一般               | 選項                                                                                                    |                         |                                            |         |                                        |                |
| _ 澤持             | 201寿機                                                                                                    |                         |                                            |         |                                        |                |
|                  | 新增印表機 🚵 Microsoft                                                                                                    | 72.01                   |                                            |         |                                        |                |
| 2                | EPSON AL-C1100 Advanced 🍑 PDF-XCh                                                                                                    | 7/151                   |                                            |         |                                        |                |
| 6                | EPSON EPL-6200L Advanced                                                                                                    |                         |                                            |         |                                        |                |
| <                |                                                                                                    |                         |                                            |         |                                        |                |
| 狀態               | B: 就緒 □ 列印到檔案(四) 喜好設定(R)                                                                                                    |                         |                                            |         |                                        |                |
| 位置               |                                                                                                    |                         |                                            |         |                                        |                |
| 註角               | ₩:<br>₩:<br>₩:<br>₩:<br>₩:<br>₩:<br>₩:<br>₩:<br>₩:<br>₩:                                                                                                    |                         |                                            |         |                                        | ~              |
| _ 第五尾            | <b>1</b>                                                                                                    |                         |                                            |         |                                        |                |
|                  | 全部(L) (分數(C): 1 合                                                                                                    |                         |                                            |         |                                        |                |
| Ŏ                | 選擇範圍(I) 〇本頁(U)                                                                                                    |                         |                                            |         |                                        |                |
| 0                |                                                                                                    | 育部特殊教育研                 | 所習紀錄〉                                      |         |                                        |                |
| 諸華               |                                                                                                    |                         |                                            |         |                                        |                |
| 例如               | 15-12                                                                                                    |                         |                                            |         |                                        |                |
|                  |                                                                                                    |                         | ᄠᅓᇛᄮᆞᆂᆂᆃ                                   |         | ant . I.                               |                |
|                  | <b>列印(2)</b> 取消 套用(A                                                                                                    | N12****683              | 服務単位・室南市                                   | ハ甲間     | 國小下                                    |                |
|                  |                                                                                                    | <u> 14/5/23</u>         |                                            |         |                                        |                |
| 編號               | 研習名稱                                                                                                    | 研習日期                    | 核發                                         | 核發      | 主辦單位                                   |                |
|                  |                                                                                                    | 0044/5/0 0044/5/0       | ×104                                       | Prf 99X | 수미로나                                   |                |
| 62931            | 量用巾103年度特教專業知能對音·迪風飛翔~生命男士祭隆宏博士的分子。<br>他们不能教育的纪念书小佐伊瑞特第点院生他分字,他照在源时的非常常。                                                                                                    | 2014/5/9 ~ 2014/5/9     |                                            | 3       | 六甲國小                                   |                |
| 61854            | 任別半等教育與兒童及少牛保護輔導-身輕生性反告、性難度預防與輔導<br>自心時期生命教育項認的學生生命教育實道                                                                                                    | 2014/4/16 ~ 2014/4/16   | 第中教特(二)子第1030163851<br>まま発展を第4040004644    | 3       | 六甲國小                                   |                |
| 49850            | 另心理域生印教目如百兴学生生印教目旦等                                                                                                    | 2013/3/4 ~ 2013/3/4     | 前田叙待子弟1010204044                           | 2       | ハ甲國小                                   |                |
| 38959            | 古用印101年度行教和服财管-另牌生生中教育兴度部目满二级财装<br>公式者100年 麻特教师能研究 性则不等教育的自我在小年况选择道(白膀开)                                                                                                    | 2012/3/21~2012/3/21     | 第中公告子弟10009                                | 3       | 八甲國小                                   |                |
| 51010            | 百斛町102年度付款和能财首=任別十寺教育衆元単及少年床設無等(身厚生)<br>一中国山400路年時教知能知認 認識總統                                                                                                    | 2013/4/17 ~ 2013/4/17   | 南非教性/二/字第1020101009<br>南非教性/二/字第1020704042 |         | 一一一一一一一一一一一一一一一一一一一一一一一一一一一一一一一一一一一一一一 |                |
| 56404            | 八甲國小102字平付秋和能明自認調字理<br>自時生生会教育的基礎中海工和防護研究                                                                                                    | 2013/9/11~2013/9/11     | 前間教荷(二)于第1020784942                        | 2       | 八甲國小                                   |                |
| 00191            | 另牌土土叩教自兴变感日质二教的变项首<br>特教审举知能现象                                                                                                    | 2013/10/10 ~ 2013/10/10 | 南市教行子第1020101009<br>南古教性宗第1040507570       | 3       | 八甲國小                                   |                |
| 40070            | 付款等表和比如百                                                                                                    | 2012/11/7 ~ 2012/11/7   | 南市教特子第1010387570                           | 3       | 八甲國小                                   |                |
| 02332<br>• E\$\$ | 102年室闸市GISA貨废字生吊快到进起埋直源擴光架管理财富<br>影響你更利用的與認度則,影響查點                                                                                                    | 2013/5/29 ~ 2013/5/29   | <b>阐</b> 用教符于弗1020438435                   | 2       | 室開用中四画成功國小                             |                |
| ■ 語<br>■ 本家      | WEILER/WEILER HEILER HEIL<br>HEILER HEILER HEILER HEILER HEILER HEILER HEILER HEILER HEILER HEILER HEILER HEILER HEILER HEILER HEILER HEILER HEILER HEILER HEILER HEILER HEILER HEILER HEILER HEILER HEILER HEILER HEILER HEILER HEILER HEILER HEILER HEILER HEILER HEI |                         |                                            |         |                                        |                |
|                  |                                                                                                    |                         |                                            |         |                                        |                |
|                  | 核發明                                                                                                    | 時數合計:25 小時              |                                            |         |                                        |                |
| 倉半               |                                                                                                    |                         |                                            |         |                                        | <u>~</u>       |
|                  |                                                                                                    |                         |                                            | 網路      | 🖓 🚽 🔍 10                               | )0% <b>-</b> : |
| 🛃 開始             | 🚰 🖉 🙆 🎇 🤌 🌈 臺南市六甲 🥠 教育部特殊 🔤 👳                                                                                                    | 7件1 - Micr 🛛 🙋 - [未奇    | 84 🌔 教師研習記 👔                               | 2 2     | 🦹 🔇 🔥 K 🗊 🎕 🔟 .                        | 上午 08:46       |
|                  |                                                                                                    |                         |                                            |         |                                        |                |

# 若印出的資料已有姓名及學校名稱則不用 再用寫的!